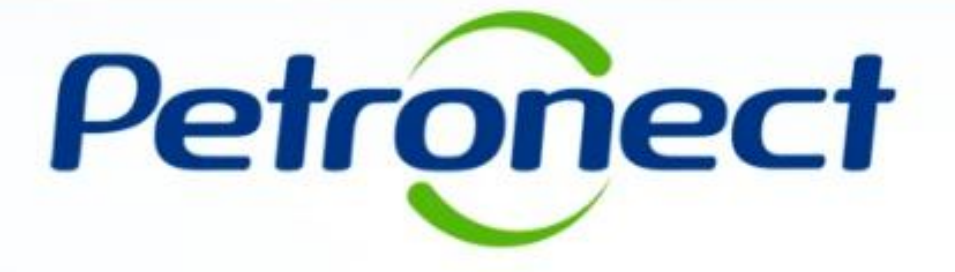

# **Resultados da Avaliação**

### I. Objetivo

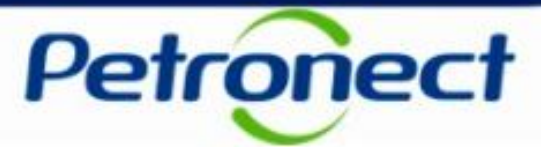

#### Após este módulo de capacitação você será capaz de:

1. Visualizar o CRC\* (Certificado de Registro Cadastral).

Nota: \*Visando adequar o processo de cadastramento de fornecedores da Petrobras à Lei 13.303/16, desde de 22/01/2018 não são mais emitidos o Certificado de Registro e Classificação Cadastral (CRCC) e a Declaração do Registro Simplificado (DRS). Ambos os certificados deixaram de existir, passando a vigorar em seu lugar um documento único, o Certificado de Registro Cadastral (CRC).

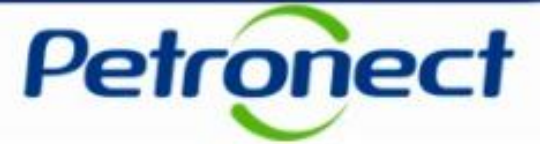

#### Como acessar a funcionalidade "Registro" área externa

Consulta Registro Cadastral: possibilitará ao usuário identificar a sua situação cadastral no Portal da Petronect. Onde encontrar > menu "Cadastro na Petrobras" > "Consulta Registro Cadastral".

| O Grupo Petrobras já poupou, em m<br>Petronect. | édia, a emissão de 1451,453410 to                           | neladas de CO2 por utilizar a El                                                                                                    | nglish Español       | Esqueceu sua senha? Usuário ou CPF                                                                                                   | Senha                          | ОК       |
|-------------------------------------------------|-------------------------------------------------------------|----------------------------------------------------------------------------------------------------|----------------------|----------------------------------------------------------------------------------------------------|--------------------------------|----------|
| Petronect                                       | A PETRONECT CADASTR                                         | O NA PETROBRAS COMPRAS E CON                                                                                                    | TRATAÇÕES PAGAMENTOS | AJUDA QUER SE CADASTRAR?                                                                                                    | Pesquisar                      | <u> </u> |
|                                                 | Etapa<br>Listas<br>Comp<br>Moni<br>Avalia<br>Const<br>Pergu | s do Processo<br>de Fornecimento<br>oliance<br>toramento do Fornecedor<br>ação de Desempenho<br>ulta Registro Cadastral<br>intas Frequentes |                      | Certificado de Reg<br>Cadastral (CRC<br>Consulta disponív<br>Clique aqui e saiba mais<br>Veja também:<br>Revisão dos Critérios de Ca | istro<br>2)<br>vel!<br>adastro | >        |
|                                                 | $\bigvee$                                                   |                                                                                                    | 🗜                    | Revisão de Cadastro de For                                                                                                    | necedores                      |          |
|                                                 |                                                             |                                                                                                    |                      |                                                                                                    | 1                              |          |

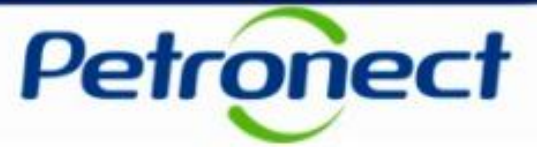

#### Como acessar a funcionalidade "Registro" área externa

Para realizar a consulta da situação do CRC das empresas, o usuário poderá acessar através do menu "Cadastro na Petrobras" a opção "Consulta Registro Cadastral", onde será possível procurar inserindo o CNPJ ou Razão Social a situação de uma empresa no Cadastro.

- 1. Selecionar o país desejado;
- 2. Inserir o número do CNPJ ou;
- 3. Inserir a Razão Social da empresa;
- 4. Inserir o código de segurança indicado pelo sistema.

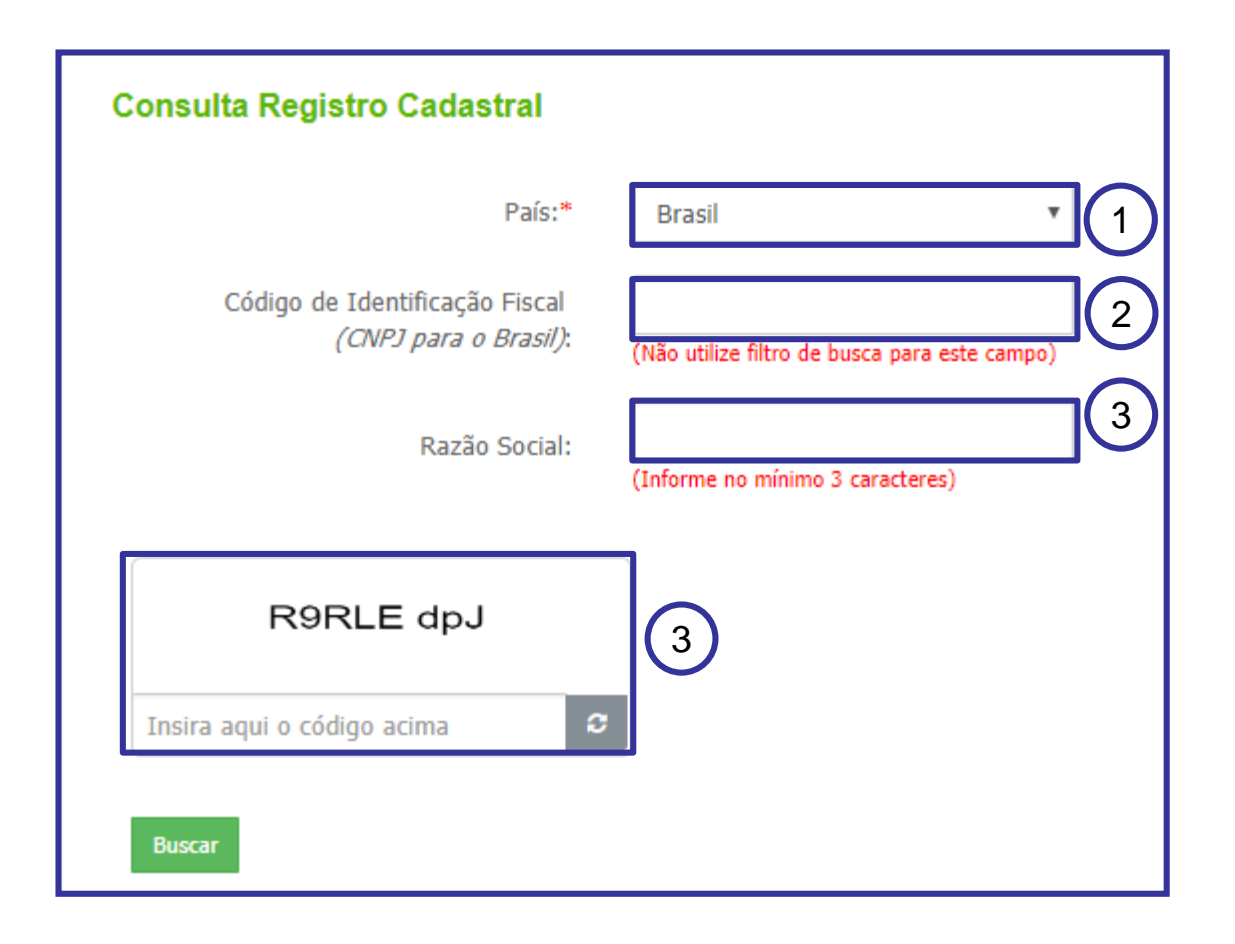

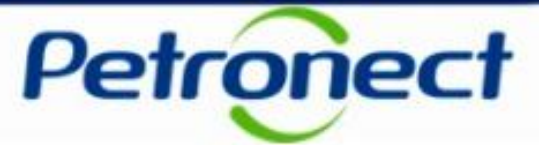

1011

#### Como acessar a funcionalidade "Registro" área Interna

O módulo "Registro" possibilitará ao usuário consultar informações a respeito da emissão de seu CRC (Certificado de Registro Cadastral)

| O Grupo Petrobras já poupou, em mé<br>Petronect. | dia, a emissão de 1451,453410 toneladas de CO                                                                                              | D2 por utilizar a English Español                         | Esqueceu sua senha? Usuário ou CPF                                                                    | Senha OK                                                             | <u>^</u>                                                               |
|--------------------------------------------------|----------------------------------------------------------------------------------------------------|-----------------------------------------------------------|----------------------------------------------------------------------------------------------------|----------------------------------------------------------------------|------------------------------------------------------------------------|
| Petronect                                        | A PETRONECT CADASTRO NA PETRO<br>Sobre o Cadastro r                                                                                        | BRAS COMPRAS E CONTRATAÇÕES PAGAMI                        | ENTOS AJUDA QUER SE CADASTRAR?                                                                        | Pesquisar Q                                                          |                                                                        |
| <pre> </pre>                                     | Etapas do Processi<br>Listas de Fornecim<br>Compliance<br>Monitoramento do<br>Avaliação de Desei<br>Consulta Registro<br>Perguntas Frequer | o<br>vento<br>o Fornecedor<br>mpenho<br>Cadastra!<br>ntes | Certificado de Regi<br>Cadastral (CR<br>Consulta disponív<br>Clique aqui e saiba mais<br>Veja também: | stro<br>)<br>el!                                                     |                                                                        |
|                                                  | $\checkmark$                                                                                                    |                                                           | <ul> <li>Revisão dos Criterios de Car</li> <li>Revisão de Cadastro de Forna</li> </ul>                | ecedores                                                             |                                                                        |
|                                                  |                                                                                                    |                                                           | P<br>ace<br>Porta                                                                                     | ara acessar esta fu<br>essar a área restrita<br>al utilizando seu us | uncionalidade, deve<br>a na página inicial do<br>uário ou CPF e senha. |
|                                                  | Nu <sup>2</sup>                                                                                                    |                                                           | ·                                                                                                    |                                                                      |                                                                        |

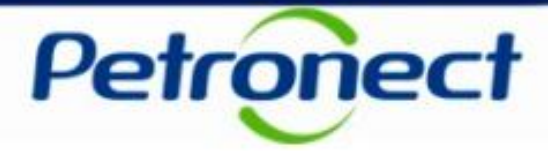

- No menu "Cadastro na Petrobras" (1), acesse o submenu "Resultados da Avaliação" (2);
- Em seguida, no painel lateral, clique na opção "CRC" (3);

Esta tela exibirá informações sobre validade do cadastro, número SAP, data de emissão e o próprio documento do CRC.

| A Petronect Cadastro na                       | 1<br>Petrobras                                            | s Eletrônicas                                                 | Contratos e Per    | didos Pagar   | mentos                                                                                                    |                          |                                       |                               |  |
|-----------------------------------------------|-----------------------------------------------------------|---------------------------------------------------------------|--------------------|---------------|----------------------------------------------------------------------------------------------------|--------------------------|---------------------------------------|-------------------------------|--|
| Sobre o Cadastro na Petrobras<br>Notas<br>CRC | Avisos Identificaçã                                       | o da Empresa 🛛 🤇                                              | Suestionários d    | e Avaliação R | Lesultados da Availiação Eventos Acompanhe sua Situação Fale C<br>Consulta de CRC – Certificado de Registro Ca      | adastral                 |                                       |                               |  |
| Painei de Colaboração<br>Avaliação            | Critério Econômic<br>Validade ISO-900<br>Grau de Risco de | da última av<br><sup>0:</sup> 18.07.2018<br>1: Integridade: P | valiação           |               | Critério Legal: 18.07.2018<br>Validade do Cadastro: 17.07.2019<br>Validade Grau de Risco de Integridade: 01.01.2020 |                          | Validade Técn<br>Número SAP:<br>IRFF: | ica: 03.07.2019<br>0010042800 |  |
|                                               | Documento                                                 | Número<br>7000002191-0                                        | Situação<br>Válido | Famílias      | Tipo de Fornecedor<br>Fabricante comerciante ; Fornecedor de Bens ; Prestador de Serviços                           | Tipo de Documento<br>CRC | Data de Emissão<br>20.07.2018         | Validade do CRC<br>03.07.2019 |  |
|                                               |                                                           |                                                               |                    |               |                                                                                                    |                          |                                       |                               |  |
|                                               |                                                           |                                                               |                    |               |                                                                                                    |                          |                                       |                               |  |
|                                               |                                                           |                                                               |                    |               |                                                                                                    |                          |                                       |                               |  |

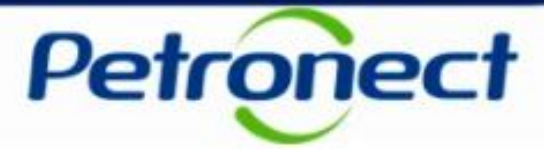

#### Descrição dos campos exibidos na tela:

- Critério Econômico: data de cálculo do Critério Econômico para a avaliação do fornecedor (Processos de Inscrição, Renovação ou Reclassificação).
- Critério Legal: última data de aprovação do Critério Legal para a avaliação do fornecedor (Processos de Inscrição ou Renovação ou Reclassificação).
- Validade ISO-9001: data de validade do certificado ISO-9001 cadastrado no Portal.
- Validade do Cadastro: validade do cadastro de acordo com a data de aprovação do critério Legal.
- Validade Técnica: data gerada na conclusão do processo de inscrição, renovação ou reclassificação para o critério técnico quando o fornecedor obtiver alguma família aprovada.
- Número SAP: número de cadastro do fornecedor no SAP.
- **Documento**: consulta ao CRC.
- Número: número do CRC.

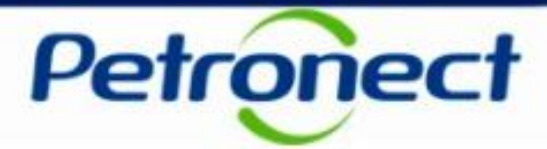

- Situação: situação do documento da empresa (CRC).
- Famílias: será apresentado a quantidade de famílias incluídas no CRC.
- **Tipo de Fornecedor:** tipo de classificação do fornecedor (Fornecedor de bens ou Prestador de Serviços para o Registro Simplificado e Fabricante Comerciante, Prestador de Serviço e Revendedor/ Distribuidor para o Corporativo).
- **Tipo de Documento:** tipo de cadastro referente ao documento (Total ou Parcial).
- Validade do Cadastro: validade do cadastro de acordo com a data de aprovação do critério Legal.
- Data de Emissão: data de emissão do documento (CRC).
- Emissão: data de emissão do CRC no SAP.

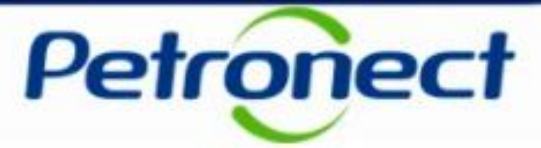

• Ao clicar no link disponível na coluna "Famílias", será possível visualizar as famílias de fornecimento aprovadas no CRC.

| 5             | 1                             | C                                                                                                    | ו                                                                                                    |                                                                                                    |                                                                                                    |                                                                                                    |                                                                                                    |                                                                                                    |                                                                                                    |                                                                                                    |                                                                                                    |                                                                                                    |
|---------------|-------------------------------|----------------------------------------------------------------------------------------------------|----------------------------------------------------------------------------------------------------|----------------------------------------------------------------------------------------------------|----------------------------------------------------------------------------------------------------|----------------------------------------------------------------------------------------------------|----------------------------------------------------------------------------------------------------|----------------------------------------------------------------------------------------------------|----------------------------------------------------------------------------------------------------|----------------------------------------------------------------------------------------------------|----------------------------------------------------------------------------------------------------|----------------------------------------------------------------------------------------------------|
| Cadastro na F | Petrobras                     | Cotações E                                                                                                   | etrónicas                                                                                                    | Contratos e Pe                                                                                                    | didos                                                                                                    | Pagamentos                                                                                                    | Normas de Segurança da Info                                                                                                    | Annação da Petrobras                                                                                                    | Enio Conocco                                                                                                    |                                                                                                    |                                                                                                    |                                                                                                    |
| 4             | AVISOS                        | identificação o                                                                                              | a Empresa                                                                                                    | Questionarios                                                                                                    | de Avallação                                                                                                    | Resultad                                                                                                    | os da Avallação Eventos                                                                                                    | Acompanne sua Situação                                                                                                    | Pare Conosco                                                                                                    |                                                                                                    |                                                                                                    |                                                                                                    |
|               |                               |                                                                                                    |                                                                                                    |                                                                                                    |                                                                                                    |                                                                                                    |                                                                                                    |                                                                                                    |                                                                                                    |                                                                                                    |                                                                                                    |                                                                                                    |
|               |                               |                                                                                                    |                                                                                                    |                                                                                                    |                                                                                                    |                                                                                                    | Consulta de CRC                                                                                                    | - Certificado de Regis                                                                                                    | stro Cadastral                                                                                                    |                                                                                                    |                                                                                                    |                                                                                                    |
| oração        | 0                             |                                                                                                    |                                                                                                    |                                                                                                    |                                                                                                    |                                                                                                    |                                                                                                    | -                                                                                                    |                                                                                                    |                                                                                                    |                                                                                                    |                                                                                                    |
|               | Infor                         | mações d                                                                                                    | a última av                                                                                                    | valiação                                                                                                    |                                                                                                    |                                                                                                    |                                                                                                    |                                                                                                    |                                                                                                    |                                                                                                    |                                                                                                    |                                                                                                    |
|               | Critéri                       | o Econômico:                                                                                                 | 18.07.2018                                                                                                    |                                                                                                    |                                                                                                    | Critér                                                                                                    | io Legal: 18.07.2018                                                                                                    |                                                                                                    |                                                                                                    | Validade Técr                                                                                                    | nica: 03.07.2019                                                                                                    |                                                                                                    |
|               | Valida                        | de ISO-9001:                                                                                                 |                                                                                                    |                                                                                                    |                                                                                                    | Valida                                                                                                    | de do Cadastro: 17.07.2019                                                                                                    |                                                                                                    |                                                                                                    | Número SAP:                                                                                                    | 0010042800                                                                                                    |                                                                                                    |
|               | Grau                          | de Risco de Inf                                                                                              | legridade: 🏴                                                                                                    |                                                                                                    |                                                                                                    | Valida                                                                                                    | de Grau de Risco de Integridade                                                                                                    | 01.01.2020                                                                                                    |                                                                                                    | IRFF:                                                                                                    |                                                                                                    |                                                                                                    |
|               |                               |                                                                                                    |                                                                                                    |                                                                                                    |                                                                                                    |                                                                                                    |                                                                                                    |                                                                                                    |                                                                                                    |                                                                                                    |                                                                                                    |                                                                                                    |
|               | -                             | Exportar para t                                                                                              | Excel                                                                                                    | 01                                                                                                    |                                                                                                    |                                                                                                    |                                                                                                    |                                                                                                    | The de Damas de                                                                                                    | Data da Eraba Xa                                                                                                    |                                                                                                    |                                                                                                    |
|               |                               | Documento                                                                                                    | Numero                                                                                                    | Situação                                                                                                    | Fan                                                                                                    | nilias Tipo d                                                                                                    | e Fornecedor                                                                                                    | la Pana - Drastadar da Car                                                                                                    | Tipo de Documento                                                                                                    | Data de Emissão                                                                                                    | Validade do CRC                                                                                                    |                                                                                                    |
|               |                               | 2                                                                                                    | 7000002191-0                                                                                                    | valido                                                                                                    |                                                                                                    | rabiic                                                                                                    | ane conerciante , r omecedor o                                                                                                    | le bells , Prestador de Ser                                                                                                    | iniçus crec                                                                                                    | 20.07.2010                                                                                                    | 03.07.2018                                                                                                    |                                                                                                    |
|               |                               |                                                                                                    |                                                                                                    |                                                                                                    |                                                                                                    |                                                                                                    |                                                                                                    |                                                                                                    |                                                                                                    |                                                                                                    |                                                                                                    |                                                                                                    |
|               |                               |                                                                                                    |                                                                                                    |                                                                                                    |                                                                                                    |                                                                                                    |                                                                                                    |                                                                                                    |                                                                                                    |                                                                                                    |                                                                                                    |                                                                                                    |
|               |                               |                                                                                                    |                                                                                                    |                                                                                                    |                                                                                                    |                                                                                                    |                                                                                                    |                                                                                                    |                                                                                                    |                                                                                                    |                                                                                                    |                                                                                                    |
|               |                               |                                                                                                    |                                                                                                    |                                                                                                    |                                                                                                    |                                                                                                    |                                                                                                    |                                                                                                    |                                                                                                    |                                                                                                    |                                                                                                    |                                                                                                    |
|               |                               |                                                                                                    |                                                                                                    |                                                                                                    |                                                                                                    |                                                                                                    |                                                                                                    |                                                                                                    |                                                                                                    |                                                                                                    |                                                                                                    |                                                                                                    |
|               |                               |                                                                                                    |                                                                                                    |                                                                                                    |                                                                                                    |                                                                                                    |                                                                                                    |                                                                                                    |                                                                                                    |                                                                                                    |                                                                                                    |                                                                                                    |
|               |                               |                                                                                                    |                                                                                                    |                                                                                                    |                                                                                                    |                                                                                                    |                                                                                                    |                                                                                                    |                                                                                                    |                                                                                                    |                                                                                                    |                                                                                                    |
|               |                               |                                                                                                    |                                                                                                    |                                                                                                    |                                                                                                    |                                                                                                    |                                                                                                    |                                                                                                    |                                                                                                    |                                                                                                    |                                                                                                    |                                                                                                    |
|               | Cadastro na R<br>na Petrobras | cadastro na Petrobras<br>la Petrobras<br>Avisos<br>oração<br>oração<br>Inforn<br>Critéri<br>Valida<br>Grau d | Cadastro na Petrobras Cadastro na Petrobras Avisos Identificação d Critêrio Econômico: Validade ISO-9001: Grau de Risco de Ini Critêrio Econômico: Validade ISO-9001: Grau de Risco de Ini Documento Documento | Cadastro na Petrobras Avisos Identificação da Empresa a petrobras Identificação da Empresa a conseção de Empresa a conseção de Empre | Cotações Eletrônicas Contratos e Processo Avisos Identificação da Empresa Questionários o<br>a Petrobras Avisos Identificação da Empresa Questionários o<br>oração<br>Informações da última avaliação<br>Critério Econômico: 18.07.2018<br>Validade ISO-9001:<br>Grau de Risco de Integridade:<br>Exportar para Excel<br>Documento Número Situação<br>7000002191-0 Válido | Cotações Eleitônicas       Contratos e Pecidos         La Petrobras       Avisos       Identificação da Empresa       Questionários de Availação         Ioração <ul> <li>(nformações da última avaliação</li> <li>Critério Econômico:</li> <li>18.07.2018</li> <li>Validade ISO-9001:</li> <li>Grau de Risco de Integridade:</li> <li>Exportar para Excel</li> <li>Documento</li> <li>Número</li> <li>Situação</li> <li>(a)</li> </ul> | Cotações Eletrônicas       Contratos e Pacidos       Pagamentos         na Petrobras       Avisos       Identificação da Empresa       Questionários de Availação       Resultado         I       Image: Seconda Seconda Sec | Codaște na Petrobras       Codașões Eletrônicas       Contratos e Pedidos       Pagamentos       Normas de Segurança da Info         na Petrobras       Avisor       Identificação da Empresa       Questionários de Availação       Resultados da Availação       Eventos       Avisor         deração       Informações da última availiação       Critério Legal:       18.07.2018       Critério Legal:       18.07.2018         Validade ISO-9001:       Image: Critério Legal:       18.07.2018       Validade do Cadastro:       17.07.2019         Grau de Risco de Integridade:       Image: Critério Legal:       18.07.2018       Validade Grau de Risco de Integridade         Image: Critério Legal:       18.07.2018       Validade Grau de Risco de Integridade       Validade Grau de Risco de Integridade         Image: Critério Legal:       18.07.2018       Validade Grau de Risco de Integridade       Too de Fornecedor         Occumento       Número       Situação       Familias       Too de Fornecedor         Too00002191-0       Válido       Image: Critério Legal:       Fornecedor | Cataszio na Petroiras       Catagões Eletrônicas       Contratos e Pedidos       Pagamentos       Normas de Segurança da informação da Petrobras         a Petroiras       Aisos       Ventificação da Empresa       Questionários de Availação       Resultados da Availação       Eventos       Acompanhe sua Situação         renção       Informações da última availação       Consulta de CRC - Certificado de Regis         renção       Informações da última availação       Critério Legat       18.07.2018         Validade ISO-9001:       18.07.2018       Validade do Cadastro:       17.07.2019         Grau de Risco de Integridade:       Validade Grau de Risco de Integridade:       01.01.2020         Exportar para Excel       Documento       Número       Situação       Familias       Tpo de Fornecedor         000002191-0       Válido       Exportar para Excel       Situação       Familias       Tpo de Fornecedor | Casaco na Petrotas     a Petrobas     a Petrobas     a Netas     Constatus a Pedrotas     a Petrobas     A Netas     Constatus a Pedrotas     Constatus a Pedrotas        Constatus a Pedrotas        Constatus a Pedrotas <td>Cotaso na Petriora     Cotaso na Petriora     Cotaso na Petriora     Cotaso na Petriora     Cotaso na Petriora     Cotaso na Petriora     Cotaso na Petriora     Cotaso na Petriora     Cotaso na Petriora     Cotaso na Petriora        Cotaso na Petriora        Cotaso na Petriora                  Cotaso na Petriora                             Cotaso na Petriora                                                                                                    &lt;</td> <td>Castar o Patricia     Castar o Patricia     A Retoritas        A Retoritas       Castar o Patricia Castar o Patricia Castar o Patrici</td> | Cotaso na Petriora     Cotaso na Petriora     Cotaso na Petriora     Cotaso na Petriora     Cotaso na Petriora     Cotaso na Petriora     Cotaso na Petriora     Cotaso na Petriora     Cotaso na Petriora     Cotaso na Petriora        Cotaso na Petriora        Cotaso na Petriora                  Cotaso na Petriora                             Cotaso na Petriora                                                                                                    < | Castar o Patricia     Castar o Patricia     A Retoritas        A Retoritas       Castar o Patricia Castar o Patricia Castar o Patrici |

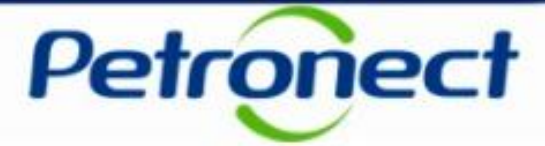

Para visualizar ou imprimir o CRC (Certificado de Registro Cadastral) da sua empresa, na coluna "Documento", clique no

|                    | Ľ            |           |                                                     |           |               |              |            |                                                |                 |                   |                 |                  |
|--------------------|--------------|-----------|-----------------------------------------------------|-----------|---------------|--------------|------------|------------------------------------------------|-----------------|-------------------|-----------------|------------------|
| A Petronect        | Cadastro na  | Petrobras | Cotações Eletró                                     | inicas    | Contratos e P | edidos Pa    | agamentos  | Normas de Segurança da Informação da Petrob    | 0785            |                   |                 |                  |
| Jobre o Cadastro r | na Petrobras | Avisos    | Identificação da En                                 | npresa    | Questionários | de Avaliação | Resultados | da Avaliação Eventos Acompanhe sua S           | iituação Fale   | Conosco           |                 |                  |
| Materia            | 4            |           |                                                     |           |               |              |            |                                                |                 |                   |                 |                  |
| CRC                |              |           |                                                     |           |               |              |            |                                                |                 |                   |                 |                  |
| Paipel de Colab    | oração       |           | Consulta de CRC – Certificado de Registro Cadastral |           |               |              |            |                                                |                 |                   |                 |                  |
| Avaliação          | oração       | <b>②</b>  |                                                     |           |               |              |            |                                                |                 |                   |                 |                  |
|                    |              | Info      | mações da ú                                         | iltima a  | valiação      |              |            |                                                |                 |                   |                 |                  |
|                    |              | Crité     | rio Econômico: 18                                   | 8.07.2018 |               |              | Critério   | Legal: 18.07.2018                              |                 |                   | Validade Técr   | nica: 03.07.2019 |
|                    |              | Valid     | ade ISO-9001:                                       |           |               |              | Validad    | do Cadastro: 17.07.2019                        |                 |                   | Número SAP:     | 0010042800       |
|                    |              | Grau      | de Risco de Integri                                 | idade: 🏴  |               |              | Validad    | e Grau de Risco de Integridade: 01.01.2020     |                 |                   | IRFF:           |                  |
|                    |              |           |                                                     |           |               |              |            |                                                |                 |                   |                 |                  |
|                    |              | 1         | Exportar para Exce                                  | 1         |               |              |            |                                                |                 |                   |                 |                  |
|                    |              |           | Documento Nún                                       | nero      | Situação      | Familia      | as Tipo de | Fornecedor                                     |                 | Tipo de Documento | Data de Emissão | Validade do CRC  |
|                    |              |           | 700                                                 | 0002191-0 | Válido        | • •          | Fabrica    | ite comerciante ; Fornecedor de Bens ; Prestad | tor de Serviços | CRC               | 20.07.2018      | 03.07.2019       |
|                    |              |           |                                                     |           |               |              |            |                                                |                 |                   |                 |                  |
|                    |              |           |                                                     |           |               |              |            |                                                |                 |                   |                 |                  |
|                    |              |           |                                                     |           |               |              |            |                                                |                 |                   |                 |                  |
|                    |              |           |                                                     |           |               |              |            |                                                |                 |                   |                 |                  |
|                    |              |           |                                                     |           |               |              |            |                                                |                 |                   |                 |                  |
|                    |              |           |                                                     |           |               |              |            |                                                |                 |                   |                 |                  |
|                    |              |           |                                                     |           |               |              |            |                                                |                 |                   |                 |                  |
|                    |              |           |                                                     |           |               |              |            |                                                |                 |                   |                 |                  |
|                    |              |           |                                                     |           |               |              |            |                                                |                 |                   |                 |                  |

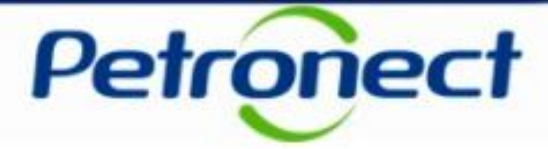

No certificado, serão apresentadas as informações sobre aprovação nos critérios por empresa (GRI, Legal e Econômico) e/ou por família (Técnico, Téc-SMS e Revenda/ Distribuição) e sobre o tipo de cadastramento, que pode ser \*Total ou \*\*Parcial.

\***Total:** Quando o certificado possuir os critérios "Técnico", "Téc-SMS" (quando houver na configuração da família), "Legal" e "Econômico".

\***Parcial:** Quando o certificado não atender aos requisito para o Tipo de Cadastramento Total, mas possuir pelo menos um desses critérios.

|                                                                                                    | CRC – Certificado de Registro Cadastral                                                                                                    |                                                                                                    |                                                                                                    |                                                                                                    |  |  |  |  |  |
|----------------------------------------------------------------------------------------------------|----------------------------------------------------------------------------------------------------|----------------------------------------------------------------------------------------------------|----------------------------------------------------------------------------------------------------|----------------------------------------------------------------------------------------------------|--|--|--|--|--|
| BR<br>PETROBRAS                                                                                                    | Número<br>7000002133-0                                                                                                    | Data de Emissão<br>5 de junho de 2018.                                                                                                    | Validade do CRC:<br>5 de junho de 2019.                                                                                                    | Emitente<br>SBS/ECGF/GBF                                                                                                    |  |  |  |  |  |
| Informações da Empresa                                                                                                    | CNPJ<br>134538                                                                                                    | Razão Social<br>TESTES PRÉ-QUALIFICA                                                                                                    |                                                                                                    |                                                                                                    |  |  |  |  |  |
|                                                                                                    |                                                                                                    |                                                                                                    | Este documento substit                                                                                                    | ui e cancela os anteriores.                                                                                                    |  |  |  |  |  |
| CERTIFICAMOS que a<br>daPETROBRAS e habili<br>não importa em obrigaçã<br>certificado restringe a pa<br>aos requisitos de habilita<br>CPF/CNPJ:<br>RESSALTAMOS A IMP<br>COMPLETO, DDD, TEL<br>ENTRE ESSA EMPRES<br>CADASTRO DE BENS I | empresa acima identificada<br>itada para as especialidade<br>ão de contratar, ficando o t<br>articipação dessa empresa<br>ação de empresa estrange<br>PORTÂNCIA DE COMUNIC<br>EFONE, FAX,e-MAIL, PES<br>SA E A PETROBRAS. O U<br>ESERVIÇOS DA PETROB | a encontra-se regularmenteir<br>s indicadas conformerelaçã<br>itular do mesmosujeito aos p<br>, bem como deseu Represer<br>eira.Representante Legal:<br>GAR-NOS QUALQUER ALTE<br>SOA DE CONTATO, ETC.)<br>SO INDEVIDO DESTECROO<br>RAS. | nscrita no Cadastro de Fornecedore<br>o em anexo. A inscrição, representa<br>procedimentos licitatórios pertinentes<br>ntante Legal, em licitações internaci<br>RAÇÃO EM SEU S DADOS CADA<br>A FIM DE EVITAR PREJUÍZOS NO<br>CONSTITUI FALTA GRAVE PASS | s de Materiais e/ou Serviços<br>da pelo presente Certificado,<br>s, quando for o caso.Este<br>onais, atendendo tãosomente<br>ASTRAIS (ENDEREÇO<br>DRELACIONAMENTO<br>SIVEL DE SANÇÕES NO |  |  |  |  |  |

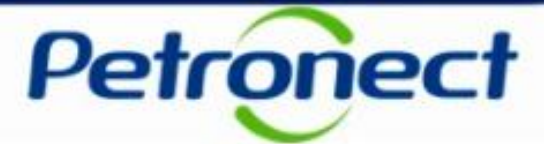

#### Continuação:

| 1.57.67                                                                                                    | CINC - CEI                                                                                                    | inclus as nog                                                                                                    | She cudushu                                                                                                    |                                                                                                   |  |  |  |  |
|----------------------------------------------------------------------------------------------------|----------------------------------------------------------------------------------------------------|----------------------------------------------------------------------------------------------------|----------------------------------------------------------------------------------------------------|---------------------------------------------------------------------------------------------------|--|--|--|--|
|                                                                                                    | Número                                                                                                    | Data de Emissão                                                                                                    | Validade do CRC:                                                                                                    | Emitente                                                                                          |  |  |  |  |
| PETROBHAS                                                                                                    | /000002133-0                                                                                                    | 5 de junho de 2018.                                                                                                    | 5 de junho de 2019.                                                                                                    | SBS/ECGF/GBF                                                                                      |  |  |  |  |
| Informações da Empresa                                                                                                    | mações da Empresa 134538 TESTES PRÉ-QUALIFICAÇÃO                                                                  |                                                                                                    |                                                                                                    |                                                                                                   |  |  |  |  |
|                                                                                                    |                                                                                                    |                                                                                                    | Este documento su                                                                                                    | ibstitui e cancela os anteriore                                                                   |  |  |  |  |
| Informações do docu                                                                                                    | mento                                                                                                    |                                                                                                    |                                                                                                    |                                                                                                   |  |  |  |  |
| A validade deste CRC no Ca<br>atualizadas, estando a inscri                                                                                                    | idastro de Fornecedori<br>ção cadastral e a lista                                                                 | es de Bens e Serviços da PET<br>de famílias de bens/serviços p                                                                                                  | ROBRAS está condicionada à m<br>assível de revisão a qualquer mo                                                                                                    | anutenção das informações cadastrais<br>omento.                                                   |  |  |  |  |
| A validade deste CRC no Ca<br>atualizadas, estando a inscri<br>Atenção! Em decorrência de<br>presente documento, recome<br>Econômico:<br>Não Aprovado ou Não Avalia<br>Legal:                                                                                                    | adastro de Fornecedon<br>ção cadastral e a lista<br>possíveis alterações r<br>endamos a consulta ad               | res de Bens e Serviços da PETI<br>de famílias de bens/serviços p<br>na situação do fornecedor nos<br>o Cadastro de Fornecedores de                              | ROBRAS está condicionada à ma<br>assível de revisão a qualquer mo<br>pritérios aplicáveis às famílias, qu<br>Bens e Serviços da PETROBR                               | anutenção das informações cadastrais<br>omento.<br>ue possam ocorrer durante a vigência de<br>AS. |  |  |  |  |
| A validade deste CRC no Ca<br>atualizadas, estando a inscri<br>Atenção! Em decorrência de<br>presente documento, recome<br>Econômico:<br>Não Aprovado ou Não Avalia<br>Legal:<br>Não Aprovado ou Não Avalia                                                                                                    | adastro de Fornecedon<br>ção cadastral e a lista<br>possíveis alterações r<br>endamos a consulta ad<br>ado        | res de Bens e Serviços da PET<br>de famílias de bens/serviços p<br>na situação do fornecedor nos<br>o Cadastro de Fornecedores de                               | ROBRAS está condicionada à m<br>assível de revisão a qualquer mo<br>critérios aplicáveis às famílias, qu<br>Bens e Serviços da PETROBR                                | anutenção das informações cadastrais<br>mento.<br>ue possam ocorrer durante a vigência do<br>AS.  |  |  |  |  |
| A validade deste CRC no Ca<br>atualizadas, estando a inscri<br>Atenção! Em decorrência de<br>presente documento, recom<br>Econômico:<br>Não Aprovado ou Não Avalia<br>Legal:<br>Não Aprovado ou Não Avalia<br>GRI:                                                                                                | adastro de Fornecedon<br>ção cadastral e a lista<br>possíveis alterações r<br>endamos a consulta ad<br>ado        | res de Bens e Serviços da PET<br>de famílias de bens/serviços p<br>na situação do fornecedor nos<br>o Cadastro de Fornecedores de                               | ROBRAS está condicionada à ma<br>assível de revisão a qualquer mo<br>aritérios aplicáveis às famílias, qu<br>Bens e Serviços da PETROBR                               | anutenção das informações cadastrais<br>omento.<br>ue possam ocorrer durante a vigência do<br>AS. |  |  |  |  |
| A validade deste CRC no Ca<br>atualizadas, estando a inscri<br>Atenção! Em decorrência de<br>presente documento, recome<br>Econômico:<br>Não Aprovado ou Não Avalia<br>Legal:<br>Não Aprovado ou Não Avalia<br>GRI:<br>Alto                                                                                       | adastro de Fornecedon<br>ção cadastral e a lista<br>possíveis alterações r<br>endamos a consulta ad<br>ado        | res de Bens e Serviços da PETI<br>de famílias de bens/serviços p<br>na situação do fornecedor nos<br>o Cadastro de Fornecedores de                              | ROBRAS está condicionada à ma<br>assível de revisão a qualquer mo<br>pritérios aplicáveis às famílias, qu<br>Bens e Serviços da PETROBRA                              | anutenção das informações cadastrais<br>omento.<br>ue possam ocorrer durante a vigência do<br>AS. |  |  |  |  |
| A validade deste CRC no Ca<br>atualizadas, estando a inscri<br>Atenção! Em decorrência de<br>presente documento, recome<br>Econômico:<br>Não Aprovado ou Não Avalia<br>Legal:<br>Não Aprovado ou Não Avalia<br>GRI:<br>Alto<br>TÉCNICO                                                                            | adastro de Fornecedon<br>ção cadastral e a lista<br>possíveis alterações r<br>endamos a consulta ad<br>ado        | res de Bens e Serviços da PETI<br>de famílias de bens/serviços p<br>na situação do fornecedor nos<br>o Cadastro de Fornecedores de                              | ROBRAS está condicionada à m<br>assível de revisão a qualquer mo<br>aritérios aplicáveis às famílias, qu<br>Bens e Serviços da PETROBR                                | anutenção das informações cadastrais<br>omento.<br>ue possam ocorrer durante a vigência do<br>AS. |  |  |  |  |
| A validade deste CRC no Ca<br>atualizadas, estando a inscri<br>Atenção! Em decorrência de<br>presente documento, recome<br>Econômico:<br>Não Aprovado ou Não Avalia<br>Legal:<br>Não Aprovado ou Não Avalia<br>GRI:<br>Alto<br>TÉCNICO<br>Família de Serviços                                                     | adastro de Fornecedon<br>ção cadastral e a lista<br>possíveis alterações r<br>endamos a consulta ad<br>ado        | res de Bens e Serviços da PETI<br>de famílias de bens/serviços p<br>na situação do fornecedor nos<br>o Cadastro de Fornecedores de<br>Pres                      | ROBRAS está condicionada à ma<br>assível de revisão a qualquer mo<br>pritérios aplicáveis às famílias, qu<br>Bens e Serviços da PETROBR<br>tador de Serviços          | anutenção das informações cadastrais<br>mento.<br>ue possam ocorrer durante a vigência do<br>AS.  |  |  |  |  |
| A validade deste CRC no Ca<br>atualizadas, estando a inscri<br>Atenção! Em decorrência de<br>presente documento, recome<br>Econômico:<br>Não Aprovado ou Não Avalia<br>Legal:<br>Não Aprovado ou Não Avalia<br>GRI:<br>Alto<br>TÉCNICO<br>Família de Serviços<br>1) 08.03.01.07 - Transp. Ro                      | adastro de Fornecedon<br>ção cadastral e a lista<br>possíveis alterações r<br>endamos a consulta ad<br>ado<br>ado | res de Bens e Serviços da PETI<br>de famílias de bens/serviços p<br>na situação do fornecedor nos<br>o Cadastro de Fornecedores de<br>Pres<br>000150)           | ROBRAS está condicionada à ma<br>assível de revisão a qualquer mo<br>pritérios aplicáveis às famílias, qu<br>Bens e Serviços da PETROBR<br>bens e Serviços da PETROBR | anutenção das informações cadastrais<br>omento.<br>ue possam ocorrer durante a vigência do<br>AS. |  |  |  |  |
| A validade deste CRC no Ca<br>atualizadas, estando a insori<br>Atenção! Em decorrência de<br>presente documento, recome<br>Econômico:<br>Não Aprovado ou Não Avalia<br>Legal:<br>Não Aprovado ou Não Avalia<br>GRI:<br>Alto<br>TÉCNICO<br>Família de Serviços<br>1) 08.03.01.07 - Transp. Ro<br>Técnico: Aprovado | adastro de Fornecedon<br>ção cadastral e a lista<br>possíveis alterações r<br>endamos a consulta ad<br>ado<br>ado | res de Bens e Serviços da PETI<br>de famílias de bens/serviços p<br>na situação do fornecedor nos o<br>o Cadastro de Fornecedores de<br>Pres<br>000150)<br>Tipo | ROBRAS está condicionada à m<br>assível de revisão a qualquer mo<br>aritérios aplicáveis às famílias, qu<br>Bens e Serviços da PETROBR<br>tador de Serviços           | anutenção das informações cadastrais<br>omento.<br>ue possam ocorrer durante a vigência do<br>AS. |  |  |  |  |

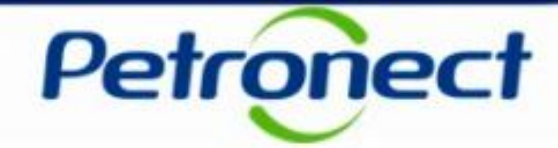

| 1.51.61              |                        |                                        |                                         |                                  |  |  |  |  |  |
|----------------------|------------------------|----------------------------------------|-----------------------------------------|----------------------------------|--|--|--|--|--|
| PETROBRAS            | Número<br>7000002134-0 | Data de Emissão<br>5 de junho de 2018. | Validade do CRC:<br>5 de junho de 2019. | Emitente<br>SBS/ECGF/GBF         |  |  |  |  |  |
| formações da Empresa | CNPJ<br>134538         | Razão Social<br>TESTES PRÉ-QUALIFI     | CAÇÃO                                   |                                  |  |  |  |  |  |
|                      |                        |                                        | Este documento su                       | bstitui e cancela os anteriores. |  |  |  |  |  |
|                      |                        |                                        |                                         |                                  |  |  |  |  |  |

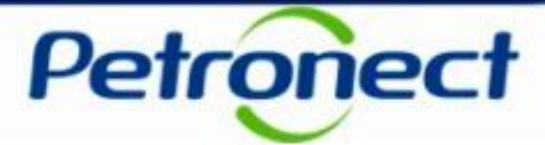

#### Continuação:

|                                                                                                    | CRC – Certif                                                                                                    | icado de Regi                                                                                                    | stro Cadastral                                                                                                    |                                                                                                    |  |  |  |  |
|----------------------------------------------------------------------------------------------------|----------------------------------------------------------------------------------------------------|----------------------------------------------------------------------------------------------------|----------------------------------------------------------------------------------------------------|----------------------------------------------------------------------------------------------------|--|--|--|--|
| BR<br>PETROBRAS                                                                                                    | Número<br>7000002134-0                                                                                                    | Data de Emissão<br>5 de junho de 2018.                                                                                                    | Validade do CRC:<br>5 de junho de 2019.                                                                                                    | Emitente<br>SBS/ECGF/GBF                                                                                                    |  |  |  |  |
| Informações da Empresa                                                                                                    | CNPJ<br>134538                                                                                                    | Razão Social<br>TESTES PRÉ-QUALIFICAÇÃO                                                                                                    |                                                                                                    |                                                                                                    |  |  |  |  |
|                                                                                                    |                                                                                                    |                                                                                                    | Este documento su                                                                                                    | bstitui e cancela os anteriores.                                                                                                    |  |  |  |  |
| Informações do docu                                                                                                    | mento                                                                                                    |                                                                                                    |                                                                                                    |                                                                                                    |  |  |  |  |
| Para fins de pré-qualificação<br>qualificação ou habilitação. O<br>A validade deste CRC no Ca<br>atualizadas, estando a inscri<br>Atenção! Em decorrência de<br>presente documento, recome | ou habitação para proces<br>O CRC poderá substituir to<br>dastro de Fornecedores d<br>ção cadastral e a lista de f<br>possíveis alterações na si<br>endamos a consulta ao Ca | sos licitatórios, recomenda<br>tal ou parcialmente os doci<br>le Bens e Serviços da PET<br>amílias de bens/serviços p<br>ituação do fornecedor nos<br>adastro de Fornecedores de | mos observar os critérios definido<br>umentos exigidos no edital.<br>ROBRAS está condicionada à ma<br>assível de revisão a qualquer mo<br>critérios aplicáveis às famílias, qu<br>e Bens e Serviços da PETROBRA | os em edital para a família objeto da pré-<br>mutenção das informações cadastrais<br>mento.<br>e possam ocorrer durante a vigência do<br>\S. |  |  |  |  |
| Econômico:                                                                                                    |                                                                                                    |                                                                                                    |                                                                                                    |                                                                                                    |  |  |  |  |
| Indicadores Financeiros (2<br>Patrimônio Líquido BRL: 100                                                                                                    | 015)<br>,00 Liquidez Geral: 100.                                                                                                    | .00 Liquidez Corrente: 10                                                                                                    | 0.00 Solvência Geral: 0.00 A                                                                                                    | lavancagem: 0.00                                                                                                    |  |  |  |  |
| Legal:                                                                                                    |                                                                                                    |                                                                                                    |                                                                                                    |                                                                                                    |  |  |  |  |
| Não Aprovado ou Não Avalia                                                                                                    | do                                                                                                    |                                                                                                    |                                                                                                    |                                                                                                    |  |  |  |  |
| GRI:                                                                                                    |                                                                                                    |                                                                                                    |                                                                                                    |                                                                                                    |  |  |  |  |
| Alto                                                                                                    |                                                                                                    |                                                                                                    |                                                                                                    |                                                                                                    |  |  |  |  |
| Tipo de Cadastro:                                                                                                    |                                                                                                    |                                                                                                    |                                                                                                    |                                                                                                    |  |  |  |  |
| Parcial                                                                                                    |                                                                                                    |                                                                                                    |                                                                                                    |                                                                                                    |  |  |  |  |

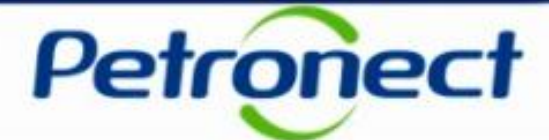

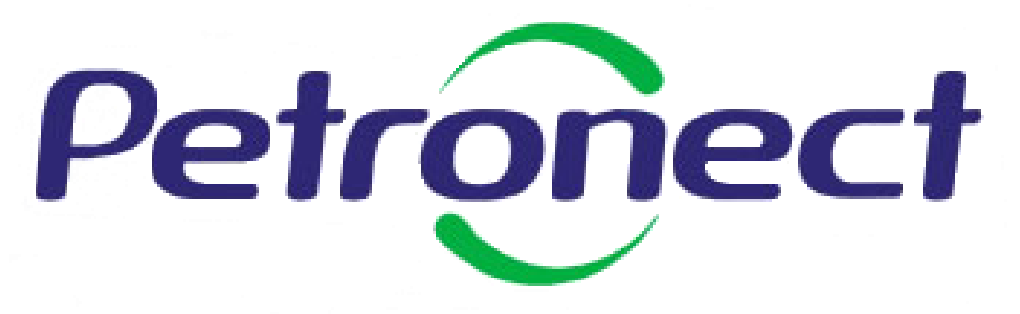

Agilidade • Conformidade • Simplicidade

#### www.petronect.com.br

Verifique em nosso Portal os canais de atendimento específicos que a Petronect disponibiliza para Fornecedores e para Usuários do Grupo Petrobras.